#### 日本防菌防黴学会 第48回年次大会

# ポスターWEB登録マニュアル

## PowerPointファイルの登録 **ログイン方法について**

### メールによる登録開始の案内とログイン

登録開始時に、

登録ページのURLとログイン情報をメールにてお送りします。

※システムへのログインは、Chrome、edge、safariの最新版で 行って下さい。 (これ以外のブラウザでログインされた場合、

正常にログイン出来ない場合がございますのでご注意下さい)

## PowerPointファイルの登録 登録画面について

日本防菌防衛学会第48回年次大会 発表スライド受付 村松 吉信 先生

| HOME | 登録方法 | ファイル登録 | 問合せ | ログアウト |

プレゼンテーションファイルの登録

- ファイルを保存する時は「パワーボイントプレゼンテーション(\*.pptx)」で保存してください。
- PowerPointのページ数は、15ページまでです。
- ファイルサイズは全体で200MBまでとします。
- 最終版にしたり、パスワードをかけたりして編集不可にしないでください。また、マクロのあるファイルは登録出来ません。

#### ▼ファイル登録フォーム

| ご所属                 | 関西大学                                                                                                    |  |  |
|---------------------|----------------------------------------------------------------------------------------------------|--|--|
| 責題名                 | TEST-008 TEST演通名                                                                                                    |  |  |
| 日付 / 会場             | 1月1日(月)9時00分より                                                                                                    |  |  |
| Software            | Image: Second second second |  |  |
| Data Type           |                                                                                                    |  |  |
| File Upload         | <ul> <li>Cのエリアにファイルをドラッグ&amp;ドロップしてください。ファイルのアップロードが始まります。</li> <li>(0%)</li> <li>ドラッグ&amp;ドロップで登録出来ない場合はこちらから選択して「アップロード」をクリックして下さい。</li> <li>ファイルが選択されていません アップロード</li> </ul>                                                                                                    |  |  |
| Page                | スライド枚数: 15ページ▼                                                                                                    |  |  |
| Audio Page          | □ 1枚目         □ 2枚目         □ 3枚目         □ 5枚目         □ 6枚目         □ 7枚目         □ 8枚目         □ 10枚目           □ 11枚目         □ 12枚目         □ 13枚目         □ 15枚目         □ 15枚目           Check ALL         板当のスライドにチェックをいれてください。チェックが無い場合は音声はミュートされます。                                                                                                    |  |  |
| Internet Connection | O Wired LAN (Gigabit)  Wired LAN (100Mbit) O Wireless LAN O Cellular O ADSL / ISDN                                                                                                    |  |  |

#### 動画は使用できません。

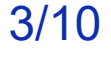

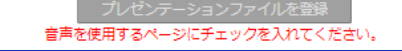

## PowerPointファイルの登録 OSの選択について

1. PowerPoint資料の作成に使用したOSを選択します。

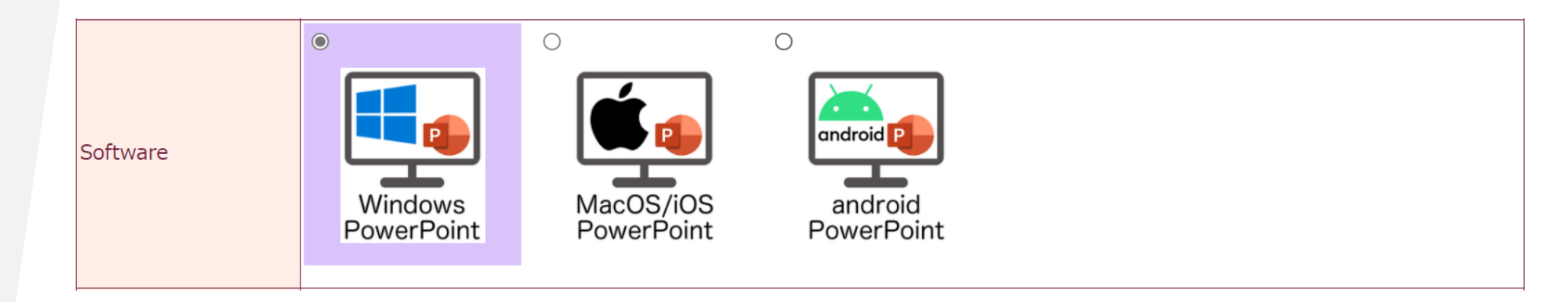

### PowerPointファイルの登録 音声の情報について

#### 2. PowerPoint資料の音声に関する情報を選択します。

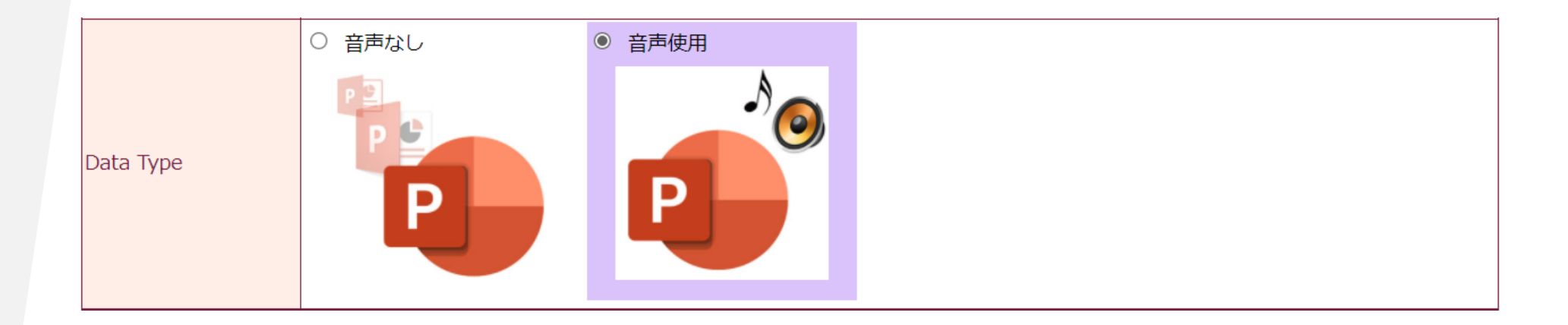

| Po | werPoi                  | ntファイルの登録                                                                        | <u>ファイル選択について</u>                                                              |  |  |
|----|-------------------------|----------------------------------------------------------------------------------|--------------------------------------------------------------------------------|--|--|
|    | <b>3. 登録す</b><br>フ<br>漢 | 3. 登録するPowerPoint資料のファイルを選択します。<br>ファイル名に特殊文字は使用できません。<br>漢字、ひらがな、英数字等を使用してください。 |                                                                                |  |  |
| F  | ile Upload              | <b>COTUPにファイルをドラ</b> ドラッグ&ドロップで登録出来ない場合はこちらからう   ファイルの選択 ファイルが選…れていません           | ッグ&ドロップしてください。ファイルのアップロードが始まります。<br>(0%)<br>の選択して「アップロード」をクリックして下さい。<br>アップロード |  |  |

## PowerPointファイルの登録 スライド枚数について

#### 4. 登録するPowerPoint資料のスライド枚数を選択します。 利益相反スライド、タイトルスライドも枚数に含みます。

|--|

### PowerPointファイルの登録 ページ情報について

### 5. 音声を挿入したページ全てにチェックを入れ、 最後に「登録」ボタンをクリックします。

| Audio Page | □ 1枚目 □ 2枚目<br>□ 11枚目 □ 12枚 | □ 3枚目 □ 4枚目 □ 5枚目 □ 6枚目 □ 7枚目 □ 8枚目 □ 9枚目 □ 10枚目<br>対目 □ 13枚目 □ 14枚目 □ 15枚目 |
|------------|-----------------------------|-----------------------------------------------------------------------------|
|            | Check ALL                   | 該当のスライドにチェックをいれてください。チェックが無い場合は音声はミュートされます。                                 |

### PowerPointファイルの登録 登録ファイル確認について

### <u>オンラインプレビュー</u>

閲覧専用ファイルへのデータの変換は、Windows10のPowerPoint2019を使って 行います。それ以外のOSとPowerPointバージョンで作成した発表資料は、フォント の置き換わり、改行ズレ等が生じるリスクがあるので、変換後のファイルをオンライ ンプレビューで細部までご確認下さい。

#### <ファイル変換とオンラインプレビューでの確認について>

- 1.ファイルの変換が完了すると、自動的にオンラインプレビューの画面に切り替わり、同時にオンラインプレビューのログイン情報がメールで配信されます。
- 2. 締め切り直前は、変換に時間が掛かることがありますが、概ね5分程度で完了します。
- 3. オンラインプレビューの画面では、確認後、必ず確認ステータスの「登録完了」 か「修正予定」を選んでください。
- 「登録完了」、「修正予定」に関わらず、最後に登録されたデータが発表データ として閲覧されます。

### PowerPointファイルの登録

#### 修正方法

登録期間中は何度でも修正出来ます。 修正後のファイルは、初回登録と同様に登録してください。修正したスライ ドだけの登録は無効となります。

#### 複数演題を登録する場合

登録画面は演題ごとに用意されます。そのため別演題のPowerPointファイルを登録するときは、一度ログアウトし、再度、演題に該当する登録画面にログインして、登録して下さい。

複数演題登録について